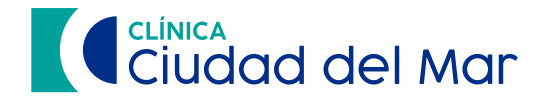

### Acceso Portal Exámenes de Imagenología

Para acceder al Portal Exámenes de Imagenología, ingrese a ccdm.cl y haga clic en "Resultados Imagenología".

|                                                                         | dad del Ma                                                                      | ar                                             |                               |                         | () Re                     | serva tu hora   |  |
|-------------------------------------------------------------------------|---------------------------------------------------------------------------------|------------------------------------------------|-------------------------------|-------------------------|---------------------------|-----------------|--|
| Nuestra Clínica                                                         | información para Pacientes                                                      | Médicos y especialidades                       | Unidades Clínicas y Servícios | de Apoyo Centros Médico | os Centros de Diagnóstico | y Tratamiento   |  |
| Cirus<br>Agenda tu Cir<br>en nuestro Ce<br>Clínica Ciuda<br>Solicita te | <b>gía en ur</b><br>rugía Mayor Ar<br>entro Médico I<br>d del Mar<br>u presupue | n día<br>mbulatoria<br>Bosques y<br>sto aquí 🎇 | NY.                           |                         |                           |                 |  |
| 0                                                                       |                                                                                 | ©                                              | H                             | E.                      |                           |                 |  |
| médica                                                                  | Cirugias                                                                        | Consuma Arlanceres                             | distancia                     | Imagenologia            | Laboratorio               | rago de coentas |  |

2 Se cargará inmediatamente la página de acceso al portal. Para acceder, debe digitar su usuario, contraseña y presionar el botón "Ingresar". En caso que no recuerde su contraseña, puede ir a la opción "¿Olvidó su nombre de usuario y/o contraseña?", donde recibirá las indicaciones en su correo registrado.

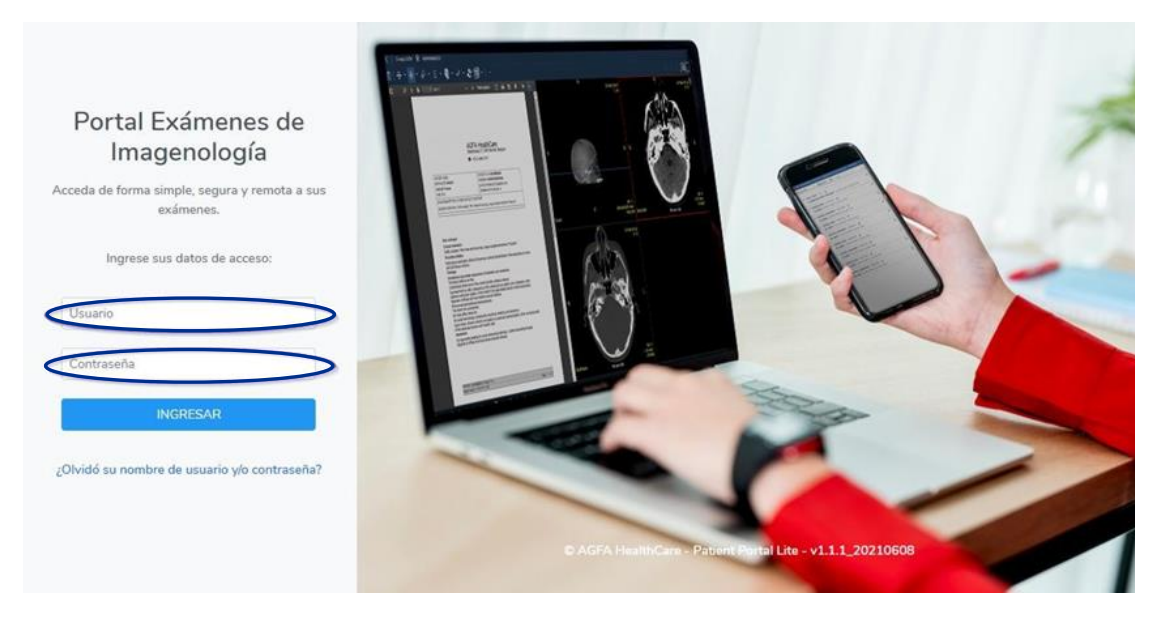

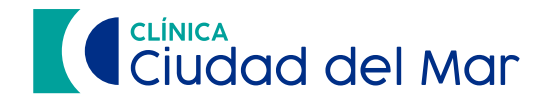

**3** Una vez iniciada la sesión, se mostrará la página principal del portal.

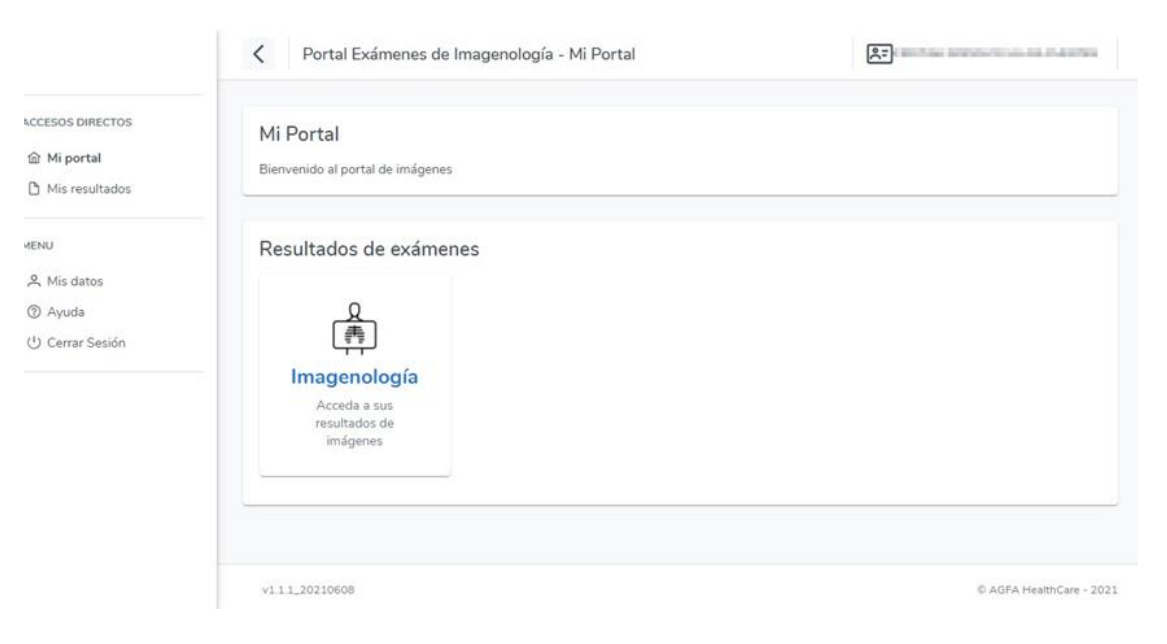

### Actualización de Contraseña y/o Correo Electrónico

Para cambiar su contraseña o correo electrónico, debe hacer clic sobre su nombre en la esquina superior derecha y seleccione la opción **"Mis Datos"** o diríjase a la opción **"Mis Datos"** en la barra lateral izquierda.

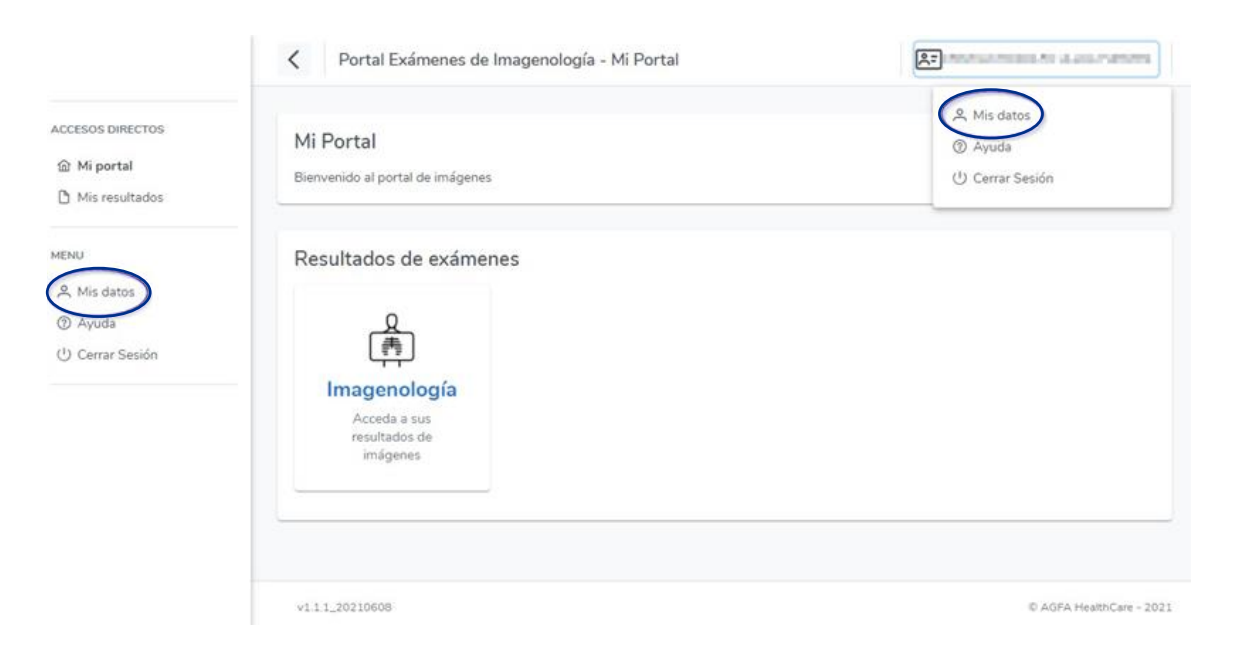

## Ciudad del Mar

#### 2 En la ventana "Mis Datos" encontrará las opciones para cambiar su correo electrónico y contraseña. Una vez modificados, haga clic en "Guardar Cambios".

| Mis Datos                |                                        |                 |
|--------------------------|----------------------------------------|-----------------|
| Puede actualizar su co   | prreo electrónico y su contraseña de a | cceso al portal |
| Nombre de usuario:       | 0068203007.7                           |                 |
| Nombres:                 | CREMIN ROOMING                         |                 |
| Apellidos:               | Laura Patrices                         |                 |
| Correo Electrónico:      | @                                      |                 |
| Nueva contraseña:        | $\bigcirc$                             |                 |
| Confirmar<br>contraseña: | $\bigcirc$                             |                 |
|                          |                                        | Guardar Cambios |

### Visualizar y Compartir Resultados

Para poder ver los resultados, haga clic sobre el botón que dice "Imagenología" en la sección "Resultados de exámenes" o en la opción "Mis Resultados" en la barra de herramientas lateral.

|                                                  | Portal Exámenes de Imagenología - Mi Portal   |                         |
|--------------------------------------------------|-----------------------------------------------|-------------------------|
| Mi portal                                        | Mi Portal<br>Bienvenido al portal de imágenes |                         |
| inu<br>& Mis datos<br>D Ayuda<br>U Cerrar Sesión | Resultados de exámenes                        |                         |
|                                                  | v1.1.1_20210608                               | © AGFA HealthCare - 202 |

## Ciudad del Mar

Inmediatamente se cargará el listado de resultados, donde podrá cargar las imágenes e informe del examen respectivo, seleccionando la opción "Detalles".

| C Portal Exámenes o                                      | le Imagenología - Mis resultados          |                     |          | dia prostanta |
|----------------------------------------------------------|-------------------------------------------|---------------------|----------|---------------|
| <b>Mis resultados</b><br>A continuación se presenta la I | ista de resultados disponibles a la fecha |                     |          |               |
| Fecha Examen                                             | Nombre Examen                             | Fecha Programada    |          |               |
|                                                          | ARECTERODARIA<br>CERTIFICACE FORMS        | 10001030112000      | Detailes | 🕀 Compartir   |
| 01/12/2020 07:31:39                                      | NUMBER AND ADDRESS.                       | 9/12103/06/06       | Detailes | 🕀 Compartir   |
| 18/11/2019 10:36:36                                      | Association of Total Para                 | 101010-00249        | Detalles | Compartir     |
| 04/11/2019 10:29:57                                      | Reportation of Tokycon-<br>Letting        | 10/10/1011010/0     | Detalles | 🕀 Compartir   |
| 23/10/2019 10:24:36                                      | INFORMATION DE TONIS IN-<br>UNITINA.      | 0000000000000       | Detailes | 🕀 Compartir   |
| 22/10/2019 19:39:41                                      | 14C 18/10/064                             | 32/22/2010 10:00:00 | Detailes | 🕀 Compartir   |
| 25/10/2015 12:55:36                                      | DESCRIPTION DATASETS OF                   |                     | Detalles | Compartir     |

3 Al seleccionar la opción **"Detalles"**, se abrirá una nueva pestaña en el navegador donde se mostrarán las imágenes y el informe del examen.

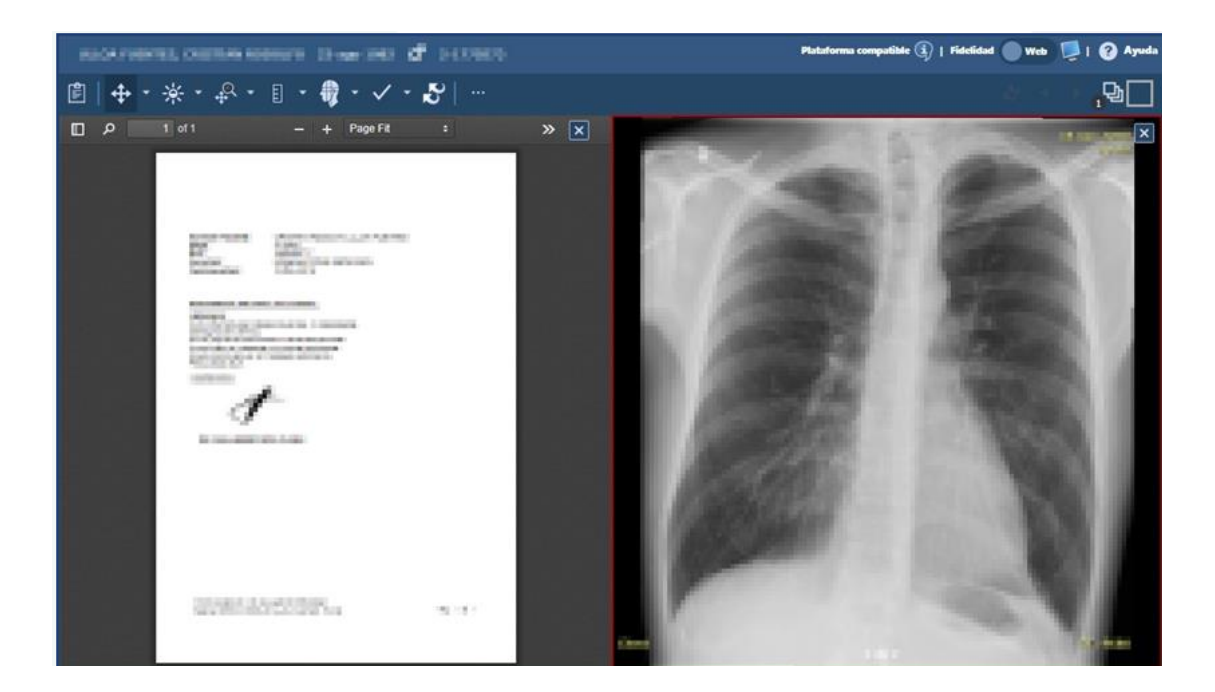

# Ciudad del Mar

4 Para compartir el estudio, vuelva a la pantalla con la lista de resultados y seleccione la opción compartir.

| Portal Exámenes o                                        | de Imagenología - Mis resultados                                                                                                    |                     |            | ki a povrabeliti |
|----------------------------------------------------------|----------------------------------------------------------------------------------------------------|---------------------|------------|------------------|
| <b>Mis resultados</b><br>A continuación se presenta la l | ista de resultados disponibles a la fecha                                                                                                    |                     |            |                  |
| Fecha Examen                                             | Nombre Examen                                                                                                    | Fecha Programada    |            |                  |
|                                                          | AND DEPOSITION OF A DEPOSITION OF A DEPOSITICA DEPOSITICA DEPOSITICA DEPOSITICA DEPOSITICA DEPOSITICA DEPOSITICA DEPOSITICA DEPOSITICA DEPOSITICA DEPOSITICA DEPOSITICA DEPOSI | TV0001000 12 2000   | Detailes   | Compartir        |
| 01/12/2020 07:31:39                                      | PLANAROW AND ADDRESS.                                                                                                    | 90/12/00/14/06/2012 | Detailes   | Compartir        |
| 18/11/2019 10:36:36                                      | Associates of Total Mu.                                                                                                    | 1011010-01000       | Detailes   | Compartir        |
| 04/11/2019 10:29:57                                      | RADIOGRAPHIC DE TORRACIPA-<br>LATORNE,                                                                                                    | 10000111000         | Detalles   | Compartir        |
| 23/10/2019 10:24:36                                      | Involution of Tonya In-<br>LATERS.                                                                                                    | 1000000000000000    | Detailes   | Compartir        |
| 22/10/2019 19:39:41                                      | 14C 1870 Mar.                                                                                                    | 3249468-0808-09     | Detalles   | Compartir        |
| 25/10/2015 12:55:36                                      | Distances incompany of                                                                                                    |                     | 🔂 Detalles | Compartir        |

5 Se desplegará una ventana emergente donde deberá ingresar el correo electrónico del destinatario, un mensaje (opcional) y los días de vigencia del link que será compartido, para ver el resultado seleccionado.

| Mis resultados                                                                                                    |   |   |           |
|----------------------------------------------------------------------------------------------------|---|---|-----------|
| Compartir resultado                                                                                                    | 3 | × |           |
|                                                                                                    |   |   |           |
| Correo Electrónico *                                                                                                    |   |   | Compartir |
| (and a second second se |   |   | Compartir |
| Mensaje                                                                                                    |   |   | Compartir |
|                                                                                                    |   |   | Compartir |
| Vigencia del acceso *                                                                                                    |   |   | Compartir |
| 5 Días 🗸                                                                                                    |   |   | Compartir |
| mpartir                                                                                                    |   |   | -         |
| 5 Días                                                                                                    |   |   | Compartir |
| 15 Dias                                                                                                    |   |   |           |
|                                                                                                    |   |   |           |

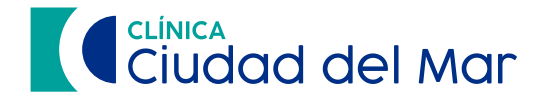

6 Luego de ingresar esos datos, presione el botón **"Compartir"**.

| Compartir resultado                    | 2 × |     |
|----------------------------------------|-----|-----|
| Correo Electrónico *                   |     | Com |
| abdattijgealoon                        |     | Com |
| Mensaje                                |     | Com |
| under official as searched between and |     | Com |
| Vigencia del acceso *                  |     | Com |
| 5 Días 🗸                               |     | Com |
|                                        |     |     |

7) Se desplegará una ventana de confirmación.

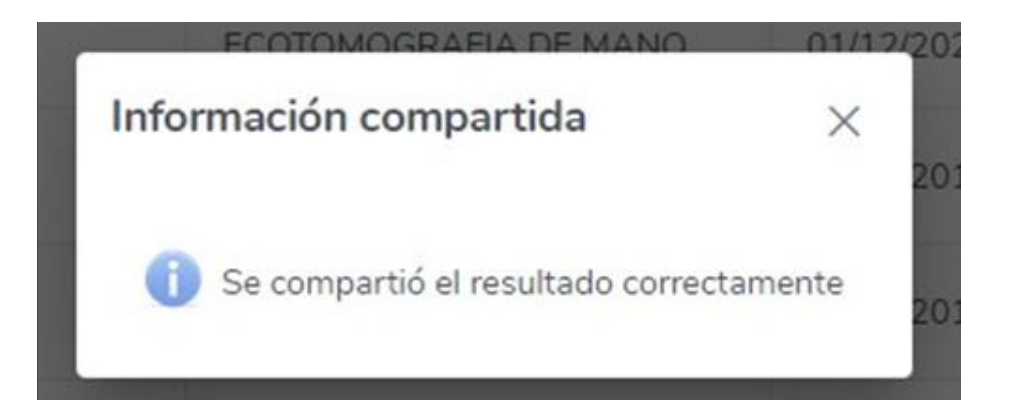

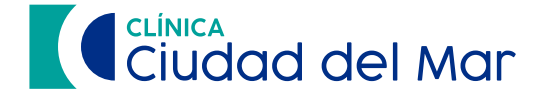

8 El destinatario recibirá dos correos; uno con el enlace al estudio y otro con el código de acceso para visualizar el resultado que ha sido compartido.

notificacion@resultadosdeimagenes.cl para mí 👻

Portal Exámenes de Imagenología - Resultado compartido

Estimado(a),

Part a service de la service de la service d

Ingrese al enlace para acceder a la información: Link a resultado de imágenes

Recibirá un código de 4 dígitos, en un correo adicional, que será requerido para ver el resultado.

¡Muchas Gracias!

otificacion@resultadosdeimagenes.cl ara mi +

Portal Exámenes de Imagenología - Código de acceso a resultado compartido

Estimado(a).

ha compartido el resultado de su examen con usted.

El código de acceso es:

¡Muchas Gracias!